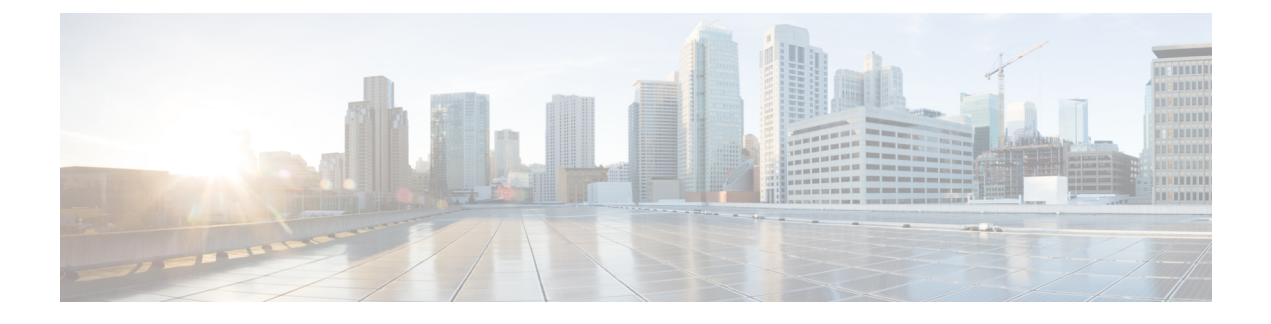

# **Manage Security Certificates**

- Add Security Certificates , on page 1
- Generate and Import Self-signed Certificate in AW Machine, on page 2
- •, on page 3
- Add Solution Components Self-Signed Certificate to AW Machine, on page 3
- Change Java Truststore Password, on page 8
- Generate and Import CA Signed Certificate in AW Machine, on page 8
- Import CA Certificate into AW Machines, on page 9

# **Add Security Certificates**

Before configuring the main site, you must generate and import its certificate of the machines into the AW machine. You must also import certificates of machines that pre-exist in the Unified CCE system if you haven't already.

Certificates are used to ensure that browser communication is secure by authenticating clients and servers on the Web. Users can purchase certificates from a certificate authority (CA signed certificates) or they can use self-signed certificates. To establish a secure communication, execute the commands in the Command Prompt as an Administrator (right click over the Command Prompt and select Run as administrator).

Packaged CCE enables the administration of solution components such as Cisco Finesse, Cisco ECE, and so on from the Unified CCE Administration console and requires you to import these component certificates on the Administration and Data Servers as a pre-requisite. Failing to do so may result in these configuration pages not loading or in errors when you try to access these pages in the Unified CCE Administration console.

The tables provide information on how to import the CA Certificate and the self-signed certificate certificates.

| Machine                                                             | Procedure to Import Certificates                                     |  |
|---------------------------------------------------------------------|----------------------------------------------------------------------|--|
| AW                                                                  | Generate and Import Self-signed Certificate in AW Machine, on page 2 |  |
| Add AW Certificate to Cisco Unified<br>CVP Servers                  | , on page 3                                                          |  |
| Add Solution Components Self-Signed Certificate into the AW Machine |                                                                      |  |

#### Table 1: Self-Signed Certificates

| Machine              | Procedure to Import Certificates                               |
|----------------------|----------------------------------------------------------------|
| Cisco ECE Web Server | Add ECE Web Server Certificate to AW Machine, on page 5        |
| Cisco IdS            | Add IdS Certificate to AW Machine, on page 4                   |
| Cisco Finesse        | Add Finesse Certificate to AW Machine, on page 3               |
| Cisco Unified CVP    | Import CVP Call Server Certificate into AW Machines, on page 5 |
| Cisco VVB            | Import VVB Self-Signed Certificate into AW Machines, on page 7 |

#### Table 2: CA Certificates

| Machine                                | Procedure to Import Certificates                                      |
|----------------------------------------|-----------------------------------------------------------------------|
| AW                                     | Generate and Import CA Signed Certificate in AW Machine,<br>on page 8 |
| Import CA Certificate into AW Machines | Import CA Certificate into AW Machines, on page 9                     |

# **Generate and Import Self-signed Certificate in AW Machine**

Generate and Import the self-signed certificate to all AW Machines.

#### Procedure

| Step 1<br>Step 2 | Log in to the AW-HDS-DDS Server.<br>Execute the following command:                                                                                                    |                                                                                                    |  |
|------------------|----------------------------------------------------------------------------------------------------|----------------------------------------------------------------------------------------------------|--|
| Step 3           | Remove                                                                                                    | the existing certificate by executing:<br>.exe -delete -alias <certificate_name> -keystore\lib\security\cacerts</certificate_name>                                   |  |
| Step 4           | Enter the<br>The defa<br>Note                                                                                                    | e keystore password when prompted.<br>ult keystore password is <b>changeit</b> .<br>To change the keystore password, see Change Java Truststore Password, on page 8. |  |
| Step 5           | 5 Generate a new key pair for the alias with the selected key size by running: keytool.exe -genkeypair <certificate_name> -v -keysize 1024 -keyalg RSA -keystore\lib\security\cacerts. Enter keystore password: <enter keystore="" password="" the=""> What is your first and last name? [Unknown]: <specify aw="" host="" name="" the=""> E.g CCE-AW-1-21 What is the name of your organizational unit? [Unknown]: <specify ou=""> E.g. ccbu What is the name of your organization?</specify></specify></enter></certificate_name> |                                                                                                    |  |

```
[Unknown]: <specify the name of the org> E.g. cisco
What is the name of your City or Locality?
[Unknown]: <specify the name of the city/locality> E.g. BLR
What is the name of your State or Province?
[Unknown]: <specify the name of the state/province> E.g. KA
What is the two-letter country code for this unit?
[Unknown]: <specify two-letter Country code> E.g. 91
Is CN=CCE-AW-1-21, OU=cisco, O=ccbu, L=BLR, ST=KA, C=91 correct?
[no]: yes
```

**Step 6** Go to Services and restart Tomcat.

Add Principal AW certificate to all Unified CVP Servers.

#### Procedure

| Step 1 | Download Packaged CCE webadmin self-signed certificate to %CVP_HOME%\conf\security\.            |  |  |
|--------|-------------------------------------------------------------------------------------------------|--|--|
| Step 2 | Import the certificate to the CVP Call Server keystore - %CVP_HOME%/jre/bin/keytool.exe -import |  |  |
|        | -trustcacerts -keystore %CVP_HOME%\conf\security\.keystore -storetype                           |  |  |
|        | JCEKS -alias AW cert -file %CVP HOME%\conf\security\ <aw certificate="">.</aw>                  |  |  |

# Add Solution Components Self-Signed Certificate to AW Machine

### Add Finesse Certificate to AW Machine

# 

Note

• The certificate CommonName (CN) must match the Fully Qualified Domain Name (FQDN) provided for the respective Finesse and IdS servers in the Packaged CCE Inventory.

#### Procedure

| Step 1 | Sign in to the Cisco Unified Operating System Administration on the primary server (https:// <fqdn of<="" th=""></fqdn> |
|--------|----------------------------------------------------------------------------------------------------|
|        | Finesse server>:8443/cmplatform).                                                                                       |

Step 2 From the Security menu, select Certificate Management.

Step 3 Click Find.

- **Step 4** Do one of the following:
  - If the tomcat certificate for your server is not on the list, click **Generate Self-signed**. When the certificate generation is complete, reboot your server.

If the tomcat certificate for your server is on the list, click the certificate to select it. (Ensure that the certificate you select includes the hostname for the server.)
 Step 5 Download the PEM encoded certificate and save the file to your desktop. You must download the self-signed certificates that contain the hostname of the primary server.
 Step 6 Copy the certificate to a location in AW Machine.
 Step 7 Run the following command at the AW machine terminal:

 cd %JAVA\_HOME%
 keytool -import -file <path where self-signed certificate is copied> -alias <FQDN of Finesse Server> -keystore .\lib\security\cacerts

**Step 8** Go to Services and restart Tomcat.

### Add IdS Certificate to AW Machine

# 

```
Note
```

• You must download and import the certificate from both IdS publisher and subscriber servers.

 The certificate CommonName (CN) must match the Fully Qualified Domain Name (FQDN) provided for the respective Finesse and IdS servers in the Packaged CCE Inventory.

#### Procedure

| Step 1 | Sign in to the Cisco Unified Operating System Administration on the primary server ( <i>https://<fqdn id.="" of="" server:8443="">/cmplatform</fqdn></i> ).                                 |  |  |
|--------|----------------------------------------------------------------------------------------------------|--|--|
| Step 2 | From the Security menu, select Certificate Management.                                                                                                    |  |  |
| Step 3 | Click Find.                                                                                                    |  |  |
| Step 4 | Do one of the following:                                                                                                    |  |  |
|        | • If the tomcat certificate for your server is not on the list, click <b>Generate Self-signed</b> . When the certificate generation is complete, reboot your server.                        |  |  |
|        | • If the tomcat certificate for your server is on the list, click the certificate to select it. (Ensure that the certificate you select includes the hostname for the server.)              |  |  |
| Step 5 | Download the PEM encoded self-signed certificate and save the file to your desktop.                                                                                                    |  |  |
|        | You must download the self-signed certificates that contain the hostname of the primary server.                                                                                             |  |  |
| Step 6 | Copy the certificate to a location in AW Machine.                                                                                                    |  |  |
| Step 7 | Run the following command at the AW machine terminal:                                                                                                    |  |  |
|        | • cd %JAVA_HOME%                                                                                                    |  |  |
|        | <ul> <li>keytool -import -file <path certificate="" copied="" is="" self-signed="" where=""> -alias <fqdn of<br="">IdS Server&gt; -keystore .\lib\security\cacerts</fqdn></path></li> </ul> |  |  |

**Step 8** Go to Services and restart Tomcat.

### Add ECE Web Server Certificate to AW Machine

If you do not have a CA certificate, you must import a self-signed certificate from the ECE web server to AW machine. This will enable you to launch the ECE gadget in the Unified CCE Administration.

#### Procedure

| Step 1 | From the ECE Web Server ( <i>https://<ece server="" web=""></ece></i> ), download the PEM encoded certificate, and save the file to your desktop. |                                                                                                    |
|--------|----------------------------------------------------------------------------------------------------|----------------------------------------------------------------------------------------------------|
| Step 2 | Copy the                                                                                                    | e certificate to a location in AW Machine.                                                                                                    |
| Step 3 | <b>p 3</b> Run the following command at the AW machine terminal:                                                                                  |                                                                                                    |
|        | • cd                                                                                                    | %JAVA_HOME%\bin                                                                                                    |
|        | • key<br>ECE                                                                                                    | rtool -import -file <path certificate="" copied="" is="" self-signed="" where=""> -alias <fqdn of<br="">Web Server&gt; -keystore\lib\security\cacerts</fqdn></path> |
| Step 4 | Enter the                                                                                                    | e truststore password when prompted.                                                                                                    |
|        | The defa                                                                                                    | ault truststore password is changeit.                                                                                                    |
|        | Note                                                                                                    | To change the truststore password, see Change Java Truststore Password, on page 8.                                                                                  |
| Step 5 | Go to Se                                                                                                    | ervices and restart Tomcat.                                                                                                    |

# Import CVP Call Server Certificate into AW Machines

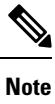

e This procedure is applicable if you do not have the CA certificate.

When you install CVP Call Server, you must import the Web Service Manager (WSM) self-signed certificate into all AW machines. This will eliminate any browser warnings and establish HTTPS connection between CVP Call Server and AW machine. Use Keytool to generate a Self-Signed Certificate.

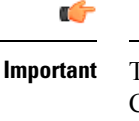

ant The certificate CommonName (CN) must match the Fully Qualified Domain Name (FQDN) provided for the CVP Call Server in the Packaged CCE Inventory.

#### Procedure

**Step 1** Log in to the CVP Call Server.

**Step 2** On the command prompt, navigate to the directory where .keystore is located.

#### For example:

%CVP HOME%\conf\security

#### **Step 3** Delete the wsm certificate from the CVP keystore using the following command:

%CVP\_HOME%\jre\bin\keytool.exe -delete -alias wsm\_certificate -keystore %CVP\_HOME%\conf\security\.keystore -storetype JCEKS

**Step 4** Enter the CVP keystore password.

The CVP keystore password is available at %CVP HOME%\conf\security.properties.

Or,

#### Run the following command to get the keystore password:

more %CVP\_HOME%\conf\security.properties
Security.keystorePW = <Returns the keystore password>

#### **Step 5** Run the following command to generate the self-signed certificate:

%CVP\_HOME%\jre\bin\keytool.exe -storetype JCEKS -keystore %CVP\_HOME%\conf\security\.keystore -genkeypair -alias wsm\_certificate -v -validity <duration in days> -keysize 2048 -keyalg RSA

#### **Note** The default duration for validity is 90 days.

Enter keystore password: <enter the keystore password>
What is your first and last name?.
[Unknown]: <Specify the FQDN of the CVP server. For example: cvp-la@example.com>
What is the name of your organizational unit?
[Unknown]: <specify OU> E.g. CCBU
What is the name of your organization?
[Unknown]: <specify the name of the org> E.g. CISCO
What is the name of your City or Locality?
[Unknown]: <specify the name of the city/locality> E.g. BLR
What is the name of your State or Province?
[Unknown]: <specify the name of the state/province> E.g. KAR
What is the two-letter country code for this unit?
[Unknown]: <specify two-letter Country code> E.g. IN
Specify 'yes' for the inputs.

- **Step 6** Enter the key password for wsm certificate. Leave it blank to use the default keystore password.
- **Step 7** Restart the CVP Call Server.
- Step 8
   Download the self-signed certificate from the browser (https://FQDN of the CVP
   Server:8111/cvp-dp/rest/DiagnosticPortal/GetProductVersion).
- **Step 9** Copy the certificate to a location in AW Machine.
- **Step 10** At the AW machine terminal, run the following command:
  - cd %JAVA HOME%\bin

```
    keytool -import -file <path where self-signed certificate is copied> -alias <FQDN of
the CVP Server> -keystore ..\lib\security\cacerts
```

**Step 11** Enter the truststore password when prompted.

The default truststore password is changeit.

**Note** To change the truststore password, see Change Java Truststore Password, on page 8.

**Step 12** Go to Services and restart Apache Tomcat.

### Import VVB Self-Signed Certificate into AW Machines

Import self-signed certificate from Virtualized Voice Browser (VVB) into all AW machines. This enables the AW Machine to communicate with the component over a secure channel.

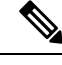

Note

• The certificate CommonName (CN) must match the Fully Qualified Domain Name (FQDN) provided for VVB in the Packaged CCE Inventory.

#### Procedure

| Step 1 | Sign in to the <b>Cisco Unified Operating System Administration</b> on the VVB server using the URL |
|--------|----------------------------------------------------------------------------------------------------|
|        | (https:// <fqdn of="" server="" vvb="">:8443/cmplatform).</fqdn>                                    |

- Step 2 From the Security menu, select Certificate Management.
- Step 3 Click Find.

#### **Step 4** Do one of the following:

- If the tomcat certificate for your server is not on the list, click **Generate Self-signed**. When the certificate generation is complete, reboot your server.
- If the tomcat certificate for your server is on the list, click the certificate to select it. (Ensure that the certificate you select includes the hostname for the server.)
- **Step 5** Download the PEM encoded certificate and save the file to your desktop.

You must download the self-signed certificates that contain the hostname of the primary server.

- **Step 6** Copy the certificate to a location in AW Machine.
- **Step 7** Run the following command as an administrator at the AW machine terminal:
  - cd %JAVA\_HOME%\bin

 keytool -import -file <path where self-signed certificate is copied> -alias <FQDN of component Server> -keystore ..\lib\security\cacerts

**Step 8** Enter the keystore password when prompted.

The default keystore password is **changeit**.

**Note** To change the keystore password, see Change Java Truststore Password, on page 8.

**Step 9** Go to Services and restart Apache Tomcat.

# **Change Java Truststore Password**

This procedure explains how to change a truststore password in a Windows machine.

#### Procedure

 Step 1
 Log in to the Windows machine.

 Step 2
 Execute the following command:

 cd %JAVA\_HOME%\bin

 Step 3
 Change the truststore password by executing the following command:

keytool.exe -storepasswd -keystore ..\lib\security\cacerts
Enter keystore password: <old-password>
New keystore password: <new-password>
Re-enter new keystore password: <new-password>

# **Generate and Import CA Signed Certificate in AW Machine**

Generate and Import the CA signed certificate to all AW Machines.

#### Procedure

| Step 1<br>Step 2 | Log in to the AW-HDS-DDS Server.<br>Execute the following command:<br>cd %JAVA_HOME%\bin                                                                                                    |  |  |
|------------------|----------------------------------------------------------------------------------------------------|--|--|
| Step 3           | Remove the existing certificate by executing:                                                                                                    |  |  |
| Step 4           | Enter the keystore password when prompted.<br>The default keystore password is <b>changeit</b> .<br><b>Note</b> To change the keystore password, see Change Java Truststore Password, on page 8.                                                                                                    |  |  |
| Step 5           | Note To change the keystore password, see Change Java Truststore Password, on page 8. Generate a new key pair for the alias with the selected key size by running keytool.exe -genkeypair -al <a href="certificate_name&gt;-v-keysize1024-keyalgRSA-keystore/lib/security/cacerts">certificate_name&gt;-v-keysize1024-keyalgRSA-keystore/lib/security/cacerts</a> . Enter keystore password: <enter keystore="" password="" the=""> What is your first and last name? [Unknown]: <specify aw="" host="" name="" the=""> E.g CCE-AW-1-21 What is the name of your organizational unit? [Unknown]: <specify ou=""> E.g. ccbu What is the name of your organization? [Unknown]: <specify name="" of="" org="" the=""> E.g. cisco What is the name of your City or Locality?</specify></specify></specify></enter> |  |  |

|         | [Unknown]: <specify city="" locality="" name="" of="" the=""> E.g. BLR<br/>What is the name of your State or Province?</specify>                                                                                                    |  |  |
|---------|----------------------------------------------------------------------------------------------------|--|--|
|         | [Unknown]: <specify name="" of="" province="" state="" the=""> E.g. KA</specify>                                                                                                    |  |  |
|         | What is the two-letter country code for this unit?                                                                                                    |  |  |
|         | [UNKNOWN]: <specily code="" country="" two-letter=""> E.g. 91<br/>Is CN=CCE-AW-1-21, OU=cisco, O=ccbu, L=BLR, ST=KA, C=91 correct?</specily>                                                                                                    |  |  |
|         | [no]: yes                                                                                                    |  |  |
| Step 6  | Enter the keystore password when prompted.                                                                                                    |  |  |
| Step 7  | Generate the CSR certificate for the alias by running <b>keytool.exe -alias <certificate_name> -certreq -keystore</certificate_name></b><br>\lib\security\cacerts -file c:\cert\ <certificate_name>.csr and save it to a file (for example, tomcatCert.csr).</certificate_name> |  |  |
| Step 8  | Enter the keystore password when prompted.                                                                                                    |  |  |
| Step 9  | Copy the root CA certificate and the CA-signed certificate to %JAVA_HOME%\bin>.                                                                                                    |  |  |
| Step 10 | Install the root CA certificate by running keytool.exe -keystore\lib\security\cacerts -import -v -trustcacerts -alias root -file %Path_Of_Root_Cert%\ <filename_of_root_cert>.</filename_of_root_cert>                                                                          |  |  |
| Step 11 | Enter the keystore password when prompted.                                                                                                    |  |  |
| Step 12 | Install the signed certificate by running keytool.exe -keystore\lib\security\cacerts -import -v -trustcacerts -alias <certificate_name> -file %Path_Of_Root_Cert%\<filename_of_ca_signed_cert>.</filename_of_ca_signed_cert></certificate_name>                                 |  |  |
| Step 13 | Go to Services and restart Tomcat.                                                                                                    |  |  |
|         |                                                                                                    |  |  |

# **Import CA Certificate into AW Machines**

#### Procedure

| Step 1           | Log in to the AW-HDS-DDS Server.                                                                                                    |                                                                                                    |  |
|------------------|----------------------------------------------------------------------------------------------------|----------------------------------------------------------------------------------------------------|--|
| Step 2           | Execute                                                                                                    | the following command:                                                                                                    |  |
|                  | cd %JAV                                                                                                    | A_HOME%\bin                                                                                                    |  |
| Step 3<br>Step 4 | Copy the<br>Remove                                                                                                    | Copy the Root or intermediate certificates to a location in AW Machine.<br>Remove the existing certificate by executing:                                           |  |
|                  | keytool                                                                                                    | .exe -delete -alias <aw fqdn=""> -keystore\lib\security\cacerts</aw>                                                                                               |  |
| Step 5           | Enter the                                                                                                    | Enter the truststore password when prompted.                                                                                                    |  |
|                  | The defa                                                                                                    | The default truststore password is <b>changeit</b> .                                                                                                    |  |
|                  | Note                                                                                                    | To change the truststore password, see Change Java Truststore Password, on page 8.                                                                                 |  |
| Step 6           | At the A                                                                                                    | W machine terminal, run the following command:                                                                                                    |  |
|                  | • cd                                                                                                    | %JAVA_HOME%\bin                                                                                                    |  |
|                  | • key<br><a< td=""><td>tool -import -file <path certificate="" intermediate="" is="" or="" root="" stored="" the="" where=""> -alias<br/>W FQDN&gt; -keystore\lib\security\cacerts</path></td></a<> | tool -import -file <path certificate="" intermediate="" is="" or="" root="" stored="" the="" where=""> -alias<br/>W FQDN&gt; -keystore\lib\security\cacerts</path> |  |
|                  |                                                                                                    |                                                                                                    |  |

**Step 7** Enter the truststore password when prompted.

**Step 8** Go to Services and restart Apache Tomcat.